**OPL:** Adding SHC News Updates re:COVID-19 to Home Screen for personal devices (BYOD)

Purpose: How to add SHC News: Latest Updates regarding COVID-19 to home screen

## 1

### **Background Information:**

COVID-19 news updates are being **continuously updated** on the SHC News: Latest Updates portal as new information from the CDC becomes available, and as SHC Policies and Procedures are updated.

# 2

### Who does this workflow apply to?

Staff who have and use a personal device (BYOD: Bring your own device)

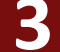

### Steps to add SHC News: Latest Updates re: COVID-19

- Open Safari, and navigate to <u>https://shcconnect.stanfordmed.org</u>
  a. Note, you may need to validate your SHC credentials with Duo Mobile
- 2. Navigate to SHC News Latest Updates on Novel Coronavirus (COVID-19)
- 3. Tap the 'Send To 'icon
- 4. Scroll down and tap 'Add to Home Screen'
- 5. Tap the 'Add' button
- 6. The 'Latest Updates' web link is now on your Home Screen for easy access

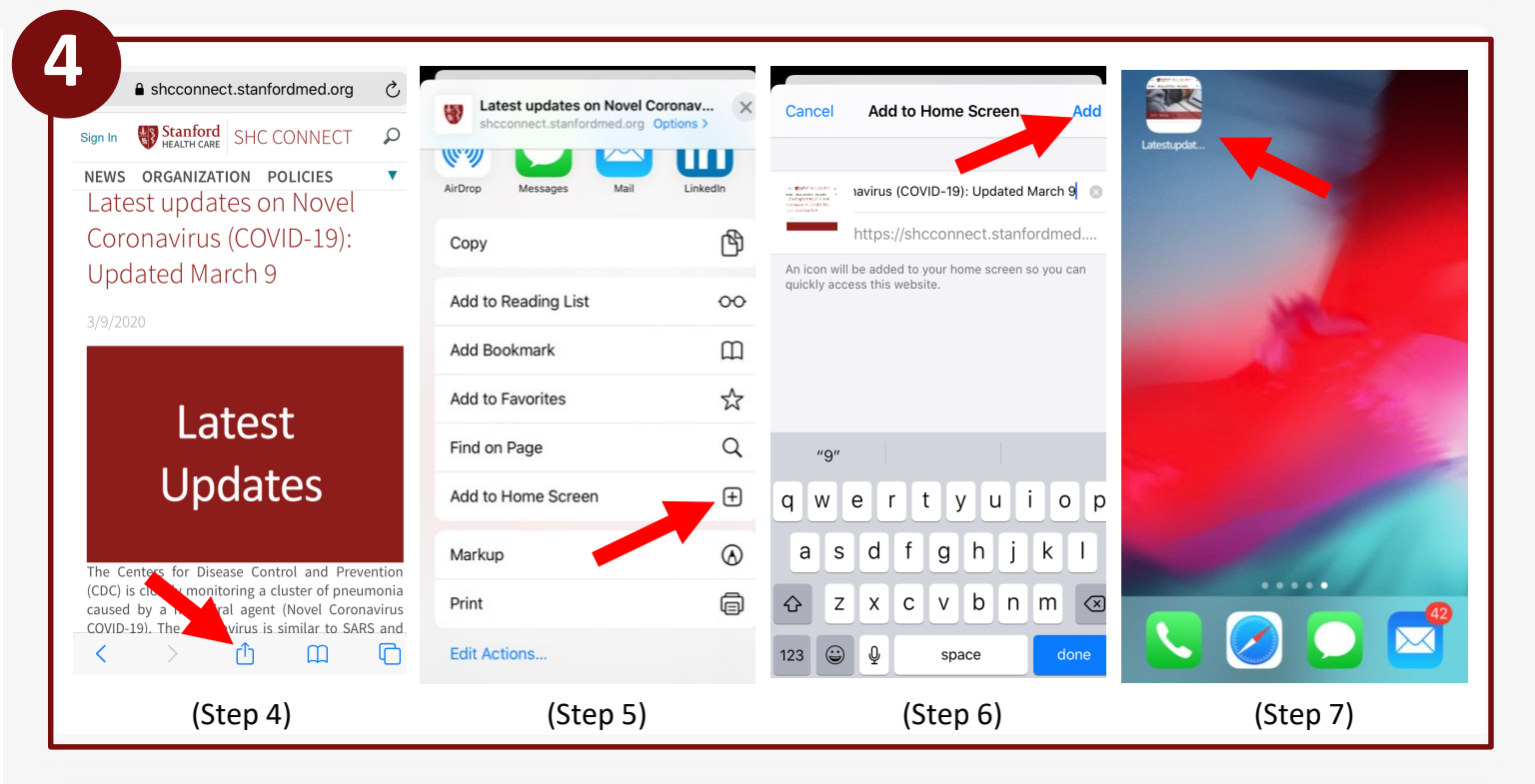